# 인포테인먼트 시스템

| 소개                | 124 |
|-------------------|-----|
| 알아두기              | 124 |
| 둘러보기              | 124 |
| 기본 사용법            | 128 |
| 라디오               | 131 |
| AM-FM 라디오         | 131 |
| 라디오 수신            | 133 |
| 오디오 플레이어          | 134 |
| 신뢰성 없는 미디어 장비 피하기 | ין  |
|                   | 134 |
| USB 포트            | 135 |
| AUX 입력 포트         | 140 |
| 블루투스 오디오          | 141 |
| 음성 인식             | 142 |
| 블루투스 음성 인식        | 142 |
| 전화                | 143 |
| 블루투스(개요)          | 143 |

| 블루투스                   |
|------------------------|
| (휴대폰의 페어링 사용) 144      |
| 블루투스 (음성 인식) 150       |
| 애플 카플레이와 안드로이드 오토      |
|                        |
| 설정154                  |
| 시스템154                 |
| 등록상표 및 라이선스 <b>158</b> |

| 소경고         신다이 8월의 전달을을 사용하여 전로           비인먼트 시스템의 주요 기능을 제어할         둘러보기           이포테인먼트 시스템을 조작하기 위         수도 있습니다.         인포테인먼트 시스템           해 도로에서 눈을 너무 오래 떼거나         우저에 약서 다음과 같이 하십시오         이프테인먼트 시스템은 이프테이먼트 | 소개<br>알아두기                                                                                                    | 회색 처리된 기능은 여러가지 이유로<br>사용할 수 없는데 이 중 가장 중요한 이<br>유는 차가 움직이고 있다는 것입니다.                                                                                                    | <b>참고</b><br>인포테인먼트 사양에 따라 기능이 다<br>를 수 있습니다.                                      |
|----------------------------------------------------------------------------------------------------|----------------------------------------------------------------------------------------------------|----------------------------------------------------------------------------------------------------|------------------------------------------------------------------------------------|
| 대 프로에게 데 한 프로에 대 데 이 데 이 데 이 데 이 데 이 데 이 데 이 데 이 데 이 데                                                                                                    | ▲경고<br>인포테인먼트 시스템을 조작하기 위<br>해 도로에서 눈을 너무 오래 떼거나<br>너무 자주 떼면 충돌이 일어나 사람<br>이 상해를 입을 수 있습니다. 운전할<br>때는 인포테인먼트 시스템을 너무 오<br>래 조작하지 마십시오. 운전에 정신<br>을 집중하고 계기판이나 인포테인먼<br>트 화면을 보는 것은 가급적 제한하<br>십시오. 가능하면 음성 안내 기능을<br>사용하십시오.<br>운전할 때는 안전을 위해 인포테인먼트<br>시스템의 일부 기능이 작동하지 않게<br>되어 있습니다. | 스티어링휠의 컨트롤을 사용하여 인포<br>테인먼트 시스템의 주요 기능을 제어할<br>수도 있습니다.<br>운전에 앞서 다음과 같이 하십시오.<br>• 시스템 작동 방식, 센터 스택 컨트<br>롤, 인포테인먼트 화면에 대해 잘<br>알아 놓으십시오.<br>• 즐겨 찾는 방송국을 저장하고 사운<br>드를 설정하고 스피커를 조절하여<br>오디오를 셋업하십시오.<br>• 휴대폰 번호와 모바일 장비 번호는<br>단일 컨트롤을 누르거나 단일 음성<br>명령어를 사용하여 다이얼할 수 있<br>도록 미리 설정하십시오.<br><b>고객 지원 센터</b><br>본 시스템 사용에 관한 각종 문의 및 불<br>편사항, A/S에 관한 사항은 쉐보레 고<br>객센터에 문의하시기 바랍니다. | <b>둘러보기</b><br>인포테인먼트 시스템은 인포테인먼트<br>화면, 센터 스택 컨트롤, 스티어링휠 컨<br>트롤음성 인식 기능으로 제어합니다. |

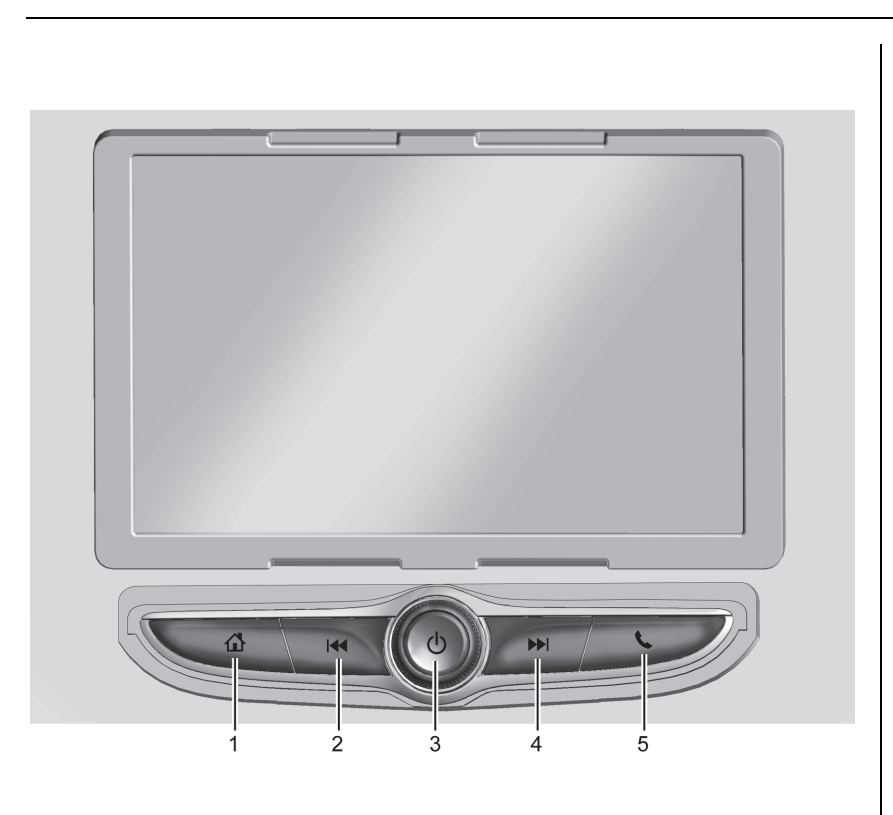

- 1. 🕁 :
  - 쇼를 눌러 홈 메뉴로 진입합니 다.

2. 🝽 :

- 라디오: 짧게 누르면 이전 방송 국이나 채널로 이동합니다. 길 게 누르면 신호가 강한 이전 방 송국이나 채널을 신속하게 찾을 수 있습니다.
- USB/블루투스: 짧게 누르면 이 전 트랙으로 이동합니다. 길게 누르면 빨리 되감기가 실시됩니 다. 놓으면 재생 속도로 돌아갑 니다.

3. ს:

- 누르면 전원이 켜집니다.
- 길게 누르면 전원이 꺼집니다.
- 켜져 있을 때 짧게 누르면 시스 템이 음소거되고 전원을 끄려면 길게 눌러야 한다는 메시지도 같이 표시됩니다.
- 음소거 상태에서 한번 더 누르 면 음소거가 해제됩니다.

| • 볼륨 노브를 좌우로 돌려 음량<br>을 조절할 수 있습니다.<br>4. ▶ :                                                                                                    | <b>홈 페이지</b><br>홈 페이지에서는 차량 앱 아이콘을 액<br>세스할 수 있습니다. 차량이 움직이는<br>동아에는 이브 앱이 비합성회되니다.                 | <b>홈 페이지 아이콘 관리</b><br>1. 홈 페이지 아이콘을 길게 누르면 편<br>집 모드에 들어갑니다.                                                                                                    |
|----------------------------------------------------------------------------------------------------|----------------------------------------------------------------------------------------------------|----------------------------------------------------------------------------------------------------|
| <ul> <li>짧게 누르면 나음 방송국이나<br/>채널로 이동합니다. 길게 누르<br/>면 신호가 강한 다음 방송국이<br/>나 채널을 신속하게 찾을 수 있<br/>습니다.</li> <li>USB/블루투스 : 짧게 누르면 다<br/>음 트랙으로 이동합니다. 길게<br/>누르면 빨리 앞으로 감기가 실<br/>시됩니다. 놓으면 재생 속도로<br/>돌아갑니다.</li> </ul> | 홈 페이지는 각 페이지에 5개의 아이콘<br>이 있는 페이지를 10개까지 설정할 수<br>있습니다.<br>아이콘 페이지로 이동하려면 화면을 왼<br>쪽이나 오른쪽으로 밀어줍니다. | <ol> <li>2. 아이콘을 계속 두르면서 원하는 위<br/>치로 끕니다.</li> <li>3. 아이콘이 원하는 위치에 오면 손가<br/>락을 뗍니다.</li> <li>4. 앱을 다른 페이지로 이동하려면, 화<br/>면의 원하는 페이지 방향 가장자리<br/>로 아이콘을 끕니다.</li> <li>5. 앱의 아이콘을 계속 끌어 원하는 위<br/>치에 놓습니다.</li> </ol> |
| <ul> <li>5. ↓:</li> <li>• ↓를 눌러 통화 화면으로 진입합니다.</li> <li>(블루투스가 연결되어 있지 않는 경우, 휴대폰 연결 설정 화면이나 타납니다.)</li> </ul>                                                                                                    |                                                                                                    |                                                                                                    |

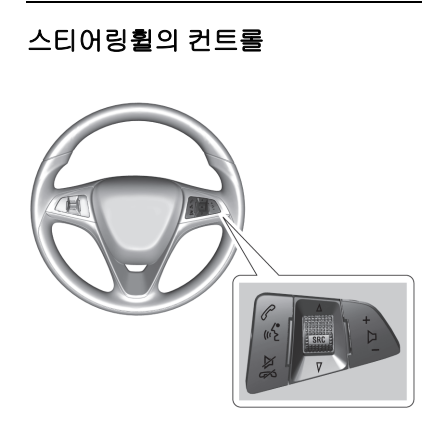

61 mé :

 인포테인먼트 시스템에 등록된 블 루투스 장치가 연결된 경우 걸려온 전화를 받기 위해 ペ/ 🧯 누르세요. 고객의 연결된 블루투스 장치가 음 성 인식을 지원하는 경우 음성 인식 모드를 활성화하기 위해 ペ/ 🜿를 누 르세요.

| м  | à  | • |  |
|----|----|---|--|
| ~1 | 20 | • |  |

 음원 재생상태에서 음소거 기능을 켜거나 끄며, 전화가 걸려온 경우 수신을 거부하거나 통화 상태에서 통화를 종료합니다.
 고객의 연결된 블루투스 장치가 음 성 인식을 지원하는 경우 음성 인식 모드 상태에서를 ▷ / ☎를 누르면 종료합니다.

∆ SRC 7 :

- 버튼을 눌러 소스 선택 화면으로 이 동합니다.
- 라디오 상태에서 조절기를 위로 밀 거나 아래로 당겨 즐겨찾기 된 방송 국를 찾습니다.
- Bluetooth / USB 연결 상태에서 조 절기를 위로 밀어 다음 트랙을 찾거 나 아래로 당겨 이전 트랙을 찾습니 다. 조절기를 밀거나 당긴 상태를 유지하면 음악을 빨리 감거나 되감 을 수 있습니다.

+ 🗅 – :

 볼륨을 높이거나 낮추려면 버튼을 누르십시오.

| 기본 사용법                                               | 설정                                                                            |
|------------------------------------------------------|-------------------------------------------------------------------------------|
| <b>오디오</b>                                           | 설정 아이콘을 터치하면 설정 메뉴가                                                           |
| 활성 상태인 오디오 소스 페이지를 표                                 | 열립니다.'설정'을 참조하십시오.                                                            |
| 시하려는 경우 오디오 아이콘을 터치합                                 | <b>애플 카플레이</b>                                                                |
| 니다. AM, FM, 미디어, 블루투스, USB                           | 지원되는 장비를 연결하고 Apple                                                           |
| 및 AUX 의 소스를 사용 할 수 있습니다.                             | CarPlay 아이콘을 터치하면 애플 카플                                                       |
| 저하                                                   | 레이(장착시)가 작동합니다.                                                               |
| 전화 메인 페이지를 표시하려는 경우                                  | '애플 카플레이와 안드로이드 오토'를                                                          |
| 전화 아이콘을 터치합니다.                                       | 참조하십시오.                                                                       |
| 블루투스 연결 시 전화 섹션의 블루투<br>스(인포테인먼트) 부분을 참고하시기<br>바랍니다. | 안드로이드 오토<br>지원되는 장비를 연결하고 Android<br>Auto 아이콘을 터치하면 안드로이드 오<br>토(장착시)가 작동합니다. |
|                                                      | '배플 카플레이와 안드로이드 오토'들                                                          |

참조하십시오.

터치스크린

터치스크린이 활성화 되면 화면에 표시 되며, 비 활성화 되면 화면은 회색으로 표시됩니다. 기능을 터치하여 밝게 표 시할 수 있습니다.

# 단축 아이콘 모음

단축 아이콘 모음은 화면 하단에 있습 니다. 최대 2개의 앱을 표시할 수 있습 니다.

# 손동작

인포테인먼트 시스템을 제어할 때 다음 과 같은 손동작을 사용할 수도 있습니 다.

누르기

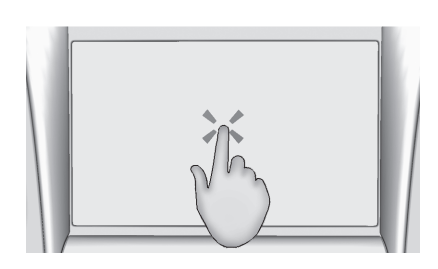

아이콘이나 옵션을 선택하거나 앱을 작 동 시키거나 지도 내 위치 변경을 할 때 사용합니다.

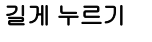

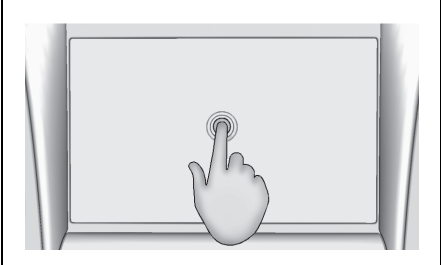

다른 동작을 시작하거나 앱을 이동시키 거나 앱을 삭제할 때 사용합니다. 끌기(드래그)

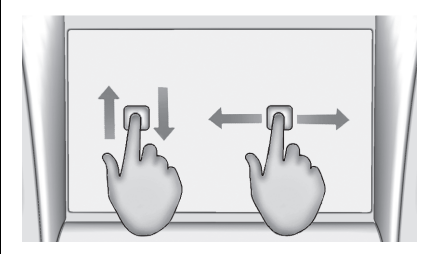

홈페이지에서 앱 또는 지도를 이동시킬 때 사용합니다. 앱을 끌 때는 앱을 누른 상태로 새 위치로 이동시켜야 합니다. 끌기는 상하좌우로 가능합니다.

## 참고

해당 기능은 차량이 주차되어 있을 때와 이동하지 않을 때만 사용할 수 있는 기능입니다.

짧게 밀기

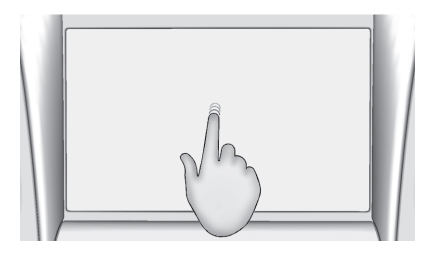

목록에서 목록이나 지도에 표시된 항목 을 짧게 이동시킬 때 사용합니다. 선택 한 항목을 누르고 위아래로 빠르게 이 동시키십시오. 넘기기와 훑기(스와이프)

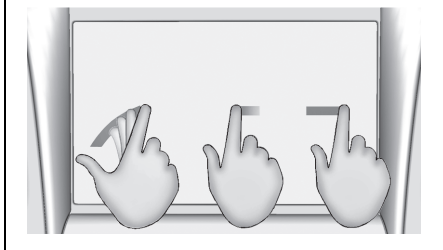

목록을 스크롤 하거나 지도 이동 또는 페이지를 바꿀 때 사용합니다. 화면에 손가락을 놓고 상하나 좌우로 빠르게 이동시키십시오. 유광 표면, 차량 정보 화면, 라디오 화면의 클리닝

유광 표면이나 차량 정보 화면은 극세 사 헝겊으로 닦으십시오.

먼저 연질 브러시로 먼지를 제거하고 극세사 헝겊으로 가볍게 문질러 닦으십 시오. 윈도클리너나 솔벤트는 사용하지 마십시오. 극세사 헝겊은 정기적으로 순한 비누를 사용하여 손으로 세탁하십 시오. 표백제나 섬유 연화제는 사용하 지 마십시오. 세탁한 극세사 헝겊은 깨 끗이 행구고 바람으로 건조시키십시오.

# 라디오

# AM-FM 라디오

# 라디오 듣기

홈페이지에서 오디오 아이콘을 터치하 면 현재 오디오 소스 페이지가 열립니 다. 화면 좌측에서 가장 최근에 사용한 3개의 소스 중에서 선택하거나 추가 정 보 옵션을 터치하여 사용 가능한 소스 의 목록을 표시합니다.

사용 가능한 소스는 AM, FM, 미디어, USB, 블루투스, AUX 등이 포함될 수 있습니다.

# **인포테인먼트 시스템 사운드 메뉴** 오디오 소스 메인 페이지에서 대◎을 터 치하면 다음 옵션이 나타납니다.

**이퀼라이저 :** 저음, 중간음, 고음을 조 절합니다.

**페이드/밸런스:** 조절 버튼을 터치하거 나 십자선을 누르거나 드래그합니다. 방송국 찾기 방송국 찾기

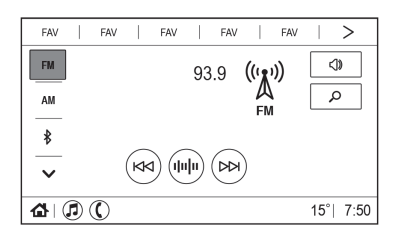

AM 또는 FM 옵션에서 이전 또는 다음 의 신호가 강한 방송국을 검색할 경우 인포테인먼트 화면에서 써 또는 써을 터 치합니다. 사용 가능한 모든 방송국을 표시하려면

돋보기 아이콘을 터치합니다. 목록을 스크롤하여 모든 방송국을 위 아래로 탐색한 후 청취하고자 하는 방송국을 터치합니다. ☆를 터치하면 방송국이

즐겨찾기로 저장됩니다. 일부 사양은 방송국 업데이트를 눌러 해당 지역의 청취 가능한 방송국을 업데이트 할 수 있습니다.

| < | 직접 채 | 널 입력  |                          | ×    |
|---|------|-------|--------------------------|------|
|   | 채널   | 번호 입력 | $\langle \times \rangle$ | ☆    |
|   | 1    | 2     | 3                        | 95.9 |
|   | 4    | 5     | 6                        |      |
|   | 7    | 8     | 9                        |      |
|   |      | 0     |                          |      |

방송 주파수 직접 찾기

AM 화면, FM 화면에서 비미을 터치하면 직접 채널 입력 화면이 열리고 키패드 가 나타납니다. 디스플레이의 왼쪽 화 살표와 오른쪽 화살표를 사용하여 주파 수를 위아래로 검색할 수 있습니다. 키패드를 사용하여 방송국을 직접 입력 할 수도 있습니다. 방송국을 입력하면 화면 우측에 해당 방송국에 대한 정보 가 표시됩니다. 라디오를 유효한 새 주 파수에 맞출 때마다 정보가 업데이트됩 니다. ☆를 터치하면 검색한 방송국이 즐겨찾기로 저장됩니다.

키보드로 유효하지 않은 주파수를 입력 하면 해당 주파수가 회색 처리되고 유 효한 주파수를 입력하면 해당 주파수에 소수점이 자동으로 표시됩니다.

입력한 숫자를 하나씩 삭제하려면 ◀ጃ를 짧게 터치합니다. 입력한 숫자를 모두 삭제하려면 ◀ጃ를 길게 터치합니 다.

유효한 AM/FM 방송국이 자동으로 새 주파수에 맞추어지지만 직접 찾기 화면 이 닫히지는 않습니다.

직접 채널 입력 화면 우측의 화살표를 터치할 때마다 목록에 나오는 방송국이 하나씩 맞추어집니다. 화살표를 터치하 고 있으면 방송국이 빨리 지나갑니다.

방송국 즐겨찾기 저장하기

즐겨찾기 방송국은 화면 상단에 표시됩 니다.

AM, FM 방송국: 현재의 방송국/채널 을 즐겨찾기에 저장하려면 방송국 찾기 화면에서 FAV 설정 버튼을 길게 터치 하거나 방송 주파수 직접 찾기 화면에 서 ☆ 버튼을 터치 합니다. 저장한 방송 국/채널을 터치하면 해당 방송국/채널 이 불러집니다.

# 참고

표시되는 즐겨찾기의 갯수는 기본 설 정에 의해 자동 조정되지만, 오디오 즐겨찾기 페이지 설정에서 수동으로 조정할 수 있습니다.

# 라디오 수신

라디오에 전파 간섭이나 잡음이 있을 때는 액세서리 전원 소켓에서 전자 장 비를 분리하십시오.

# FΜ

FM 신호의 도달 거리는 16~65km입니 다. 라디오에 전파 간섭을 줄이는 전자 회로가 내장되어 있기는 하지만 큰 건 물이나 언덕이 있으면 잡음이 생겨 사 운드가 나빠질 수 있습니다.

# AM

대다수 AM 방송국의 서비스 범위는 FM 방송국의 서비스 범위보다 넓습니 다(야간에는 특히 넓음). 서비스 범위가 넓으면 복수의 방송국 전파가 서로 간 섭을 일으킬 수 있습니다. 폭풍이나 송 전선 같은 것이 라디오 수신을 방해해 도 잡음이 생길 수 있는데 이런 경우에 는 라디오의 고음역을 낮추어 보십시

오.

# 참고

산악지역, 터널 및 지하 주차장 등과 같은 주파수가 약한 난청지역에서는 라디오 수신율이 떨어질 수 있으나, 이는 라디오 및 안테나 고장이 아니 오니 난청지역 통과 후 수신율을 다 시 확인하십시오.

#### 참고

라디오 주파수 환경이 악화될 경우 잡음을 줄이기 위해 라디오 볼륨이 자동으로 조절될 수도 있습니다.

## 휴대폰

전화 발신이나 수신, 충전 또는 단순히 ㅋㅋ 놓는 것과 같은 휴대폰의 사용도 라 │ 돌리고. 장착하려면 시계방향으로 돌리 디오 정전기 간섭을 일으킬 수도 있습 니다. 이런 경우 휴대폰의 연결을 해제 하거나 끄십시오.

# 안테나

안테나를 분리하려면 반시계방향으로 면 됩니다.

| 주의                                                                               |
|----------------------------------------------------------------------------------|
| 자동 주차장과 같이 천정이 낮은 공<br>간에 진입을 할 때는 안테나를 분리<br>하십시오. 분리하지 않으면 안테나가<br>파손될 수 있습니다. |
| 자동 세차기로 세차할 경우에는 세차<br>전 반드시 안테나를 탈거하십시오.<br>안테나를 탈거하지 않고 세차하면 안                 |
| 테나가 파손될 수 있습니다.<br>좋은 라디오 수신율을 위해서 안테나                                           |
| 를 바르게 설치하신 후 부득이한 경<br>우를 제외하고 안테나를 눕히지 마시<br>고 항상 세원주십시오.                       |

# 오디오 플레이어

신뢰성 없는 미디어 장비 피하 기

USB 장치. 모바일 기기와 같은 미디어 장치를 사용할 때는 소스를 고려하십시 오. 신뢰성 없는 미디어 장비에는 시스 템의 작동이나 성능에 나쁜 영향을 미 칠 수 있는 파일이 들어 있을 수 있습니 다. 콘텐츠나 출처를 신뢰할 수 없는 미 디어 장비를 사용하는 것은 피하십시 오.

# USB 포트

#### USB 포트 사용

보조 장치를 USB 포트에 연결하면 인 포테인먼트 시스템으로 음악이나 영화 를 재생할 수 있습니다.

# USB 지원

본 차량의 경우 USB 포트는 온도 조절 시스템 아래, 뒷좌석 송풍구 아래에 있 습니다.

# USB의 플레이 USB는 USB 포트에 연결할 수 있습니 다. USB 포트는 다음 확장자를 갖는 오디 오 파일을 지원합니다. • MP3 • MP4 • AAC • OGG • WAV • M4A

# 내 미디어 라이브러리

색인이 달린 모든 미디어 소스의 내용 을 이용할 수 있게 해줍니다. 내 미디어 는 미디어 소스 페이지에서 사용 가능 한 소스로 표시됩니다.

# USB MP3 플레이어와 USB

시스템에 연결한 USB MP3 플레이어와 USB는 USB 대용량 저장 등급(USB MSC) 규격에 부합해야 합니다.

#### USB 플레이하기

1. USB를 연결합니다.

- 2. 홈페이지에서 오디오 아이콘을 터 치합니다.
- 3. ✓ 아이콘을 터치한 후 연결하고자 하는 USB 장치를 선택합니다.

USB를 플레이할 때는 다음 기능을 사 용할 수 있습니다.

▶(플레이): 현재 미디어 소스를 플레 이하려면 터치합니다.

Ⅱ(일시 정지): 현재의 미디어 소스를 일시 정지시키려면 터치합니다.

# 🕅 (이전/뒤로가기)

- 현재 트랙이나 이전 트랙의 처음으 로 가려면 터치합니다.
- 재생중에 누르고 있으면 뒤로 빨리 갑니다. 놓으면 정상적인 속도로 플 레이가 재개됩니다. 경과 시간이 표시됩니다.

#### 阏(다음/앞으로 빨리 가기)

- 다음 트랙으로 가려면 터치합니다.
- 재생중에 누르고 있으면 앞으로 빨 리 갑니다. 놓으면 정상적인 속도로 플레이가 재개됩니다. 경과 시간이 표시됩니다.

★(랜덤 플레이): 음악을 랜덤 순서로 플레이 하려면 터치합니다.

#### USB 사운드 메뉴

'AM-FM 라디오'에 나오는 '인포테인먼 트 시스템 사운드 메뉴'를 참조하십시 오.

# USB 찾아보기 메뉴

USB 연결 장치 터치 후, 메인 메뉴에서 돋보기 아이콘을 터치합니다.

앨범 목록을 터치하면, 위쪽 화살표와 아래쪽 화살표 및 ㄱ-ㅎ가 왼쪽에 나타 납니다. 위쪽 화살표와 아래쪽 화살표 를 터치하여 목록을 위와 아래로 이동 하여 검색할 수 있습니다.

¬-ㅎ을 터치하여 초성으로도 검색할 수 있습니다. 영문 초성으로 검색하려 면 글자 선택 목록에서 우측 하단 지구 본 모양을 터치하여 A-Z 검색으로 변경 하십시오.

찾아보기를 터치하면 다음 항목이 표시 됩니다.

# 참고

USB 장치안에 해당 목록의 내용이 없으면 알수 없는 앨범, 작곡자 또는 아티스트 등이 나오지 않을 수도 있 습니다.

# 참고

해당 차량의 오디오가 지원하지 않는 특정 음악 포맷 형식에서는 음악 제 목 글자가 정확히 표현되지 않을 수 도 있습니다.

#### 재생목록:

- 1. USB의 재생목록을 보려는 경우에 터치합니다.
- 2. 재생목록을 선택하면 재생목록에 있는 모든 곡의 목록이 표시됩니다.
- 3. 목록에서 곡을 누르면 재생을 시작 합니다

지원되는 재생목록 확장자는 M3U와 PLS입니다.

#### 아티스트:

- 1. USB의 아티스트 목록을 보려는 경 우에 터치합니다.
- 2. 아티스트 이름을 누르면 아티스트 의 앨범 전체 목록을 보여줍니다.
- 3. 곡을 선택하려면 모든 노래를 누르 거나 앨범을 누른 후 목록 에서 곡 을 선택합니다.

# 노래:

- 1. USB에 있는 모든 노래의 목록을 보 려는 경우에 터치합니다.
- 재생을 시작하려면 목록에서 노래 를 터치하십시오.

#### 앨범:

- 1. USB의 앨범을 보려는 경우에 터치 합니다.
- 2. 앨범을 터치하면 앨범에 있는 모든 곡의 목록이 표시됩니다.
- 목록에서 곡을 누르면 재생을 시작 합니다.

| <          | 노래         |             | × |
|------------|------------|-------------|---|
|            | Song Title | <b>4</b> () | ☆ |
|            | Song Title |             | ☆ |
| ē          | Song Title |             | ☆ |
| $\bigcirc$ | Song Title |             | ☆ |
|            |            |             |   |

곡, 앨범, 아티스트 또는 기타 유형의 미 디어의 목록이 표시되면, 수직 키패드 가 목록 한쪽에 나타나고 스크롤바가 다른 쪽에 나타납니다. 수직 키패드를 사용할 때, 원하는 이름의 시작 문자를 터치하면 해당 문자의 줌 버블이 표시 됩니다. 손가락을 인포테인먼트 화면에 서 떼면 줌 버블이 사라집니다.

스크롤 바를 터치하여 목록을 위아래로 옮길 수 있습니다.

| 138 | 인포테인먼트 | 시스템 |
|-----|--------|-----|
|-----|--------|-----|

자근・

| 8=.                    |
|------------------------|
| 1. USB의 장르을 보려는 경우에 터치 |
| 합니다.                   |
| 2. 아티스트 목록을 보려는 경우에 장  |
| 르를 터치합니다.              |
| 3. 아티스트를 터치하면 그 아티스트   |
| 의 앨범이 표시됩니다.           |
| 4. 앨범을 터치하면 그 앨범에 있는 모 |
| 든 곡이 표시됩니다.            |
| 5. 노래를 터치하면 재생을 시작합니   |
| 다.                     |
|                        |

디스플레이 하단 가까이에서 '추가정 보' 옵션을 선택하면 팟캐스트, 작곡가, 오디오북 및 폴더 보기(장착된 경우)가 표시됩니다.

| ĺ | 작곡가:                                                    | 오디                   |
|---|---------------------------------------------------------|----------------------|
|   | 1. USB의 작곡가을 보려는 경우에 터<br>치합니다.                         | 1<br>는               |
|   | <ol> <li>작곡가를 누르면 해당 작곡가의 앨<br/>범 목록이 표시됩니다.</li> </ol> | <b>2</b> . 도<br>칩    |
|   | 3. 앨범을 터치하면 노래 목록을 보여                                   | C                    |
|   | 펍니다.<br>4. 목록에서 곡을 누르면 재생을 시작<br>합니다.                   | 폴더:<br>1. U<br>E     |
|   | 팟캐스트:                                                   | 2. 콜                 |
|   | 1. 연결된 Apple 장치에서 팟캐스트를<br>보려는 경우에 터치합니다.               | 물<br>3. <sup>무</sup> |
|   | 2. 팟캐스트를 터치합니다.                                         | 즈                    |
|   | 3. 에피소드를 터치하면 재생을 시작<br>합니다.                            |                      |
|   |                                                         |                      |

오북:

- Apple 장치에서 오디오북을 보려 = 경우에 터치합니다.
- 오디오북을 목록에서 터치합니다. 뱁터를 터치하면 재생을 시작합니 가.

- JSB의 디렉토리를 보려는 경우에 터치합니다.
- 폴더를 터치하면 모든 파일의 목록 을 보여줍니다.
- 목록에서 파일을 누르면 재생을 시 작합니다.

| 파일 시스템과 명칭<br>USB가 지원하는 파일 시스템은 다음과<br>같습니다.<br>• FAT32<br>• NTFS<br>• HFS+<br>음악명, 음악가명, 앨범명, 장르명은 파<br>일의 음악 정보에서 가져오며 이들이<br>존재하는 경우에만 표시됩니다. 음악<br>정보가 없으면 파일명이 트랙명으로 표<br>시됩니다. | 의 저장하기/<br>을 지장하려면 돋보기<br>)을 눌러 미디어 유형<br>록 합니다.<br>하려면 다음 찾아보기<br>러치합니다.<br>의 재생목록을 즐겨찾<br>해당 재생목록 옆의<br>가 전된 FAV를 터치합<br>네 첫 번째 노래가 재<br>다.<br>테스트를 즐겨 찾기로<br>아티스트 옆의 ☆를<br>찾기한 아티스트를 불<br>우 FAV를 터치합니다.<br>첫 번째 곡이 재생되 | 노래 : 한 곡을 즐겨 찾기로 저장하려면<br>해당 곡 옆의 ☆를 터치합니다. 즐겨찾<br>기한 곡을 불러오려면 저장된 FAV를<br>터치합니다.<br>앨범 : 한 앨범을 즐겨 찾기로 저장하<br>려면 해당 앨범 옆의 ☆를 터치합니다.<br>즐겨찾기한 앨범을 불러오려면 저장된<br>FAV를 터치합니다. 앨범 목록의 첫 번<br>째 곡이 재생되기 시작합니다.<br>장르 : 한 장르를 즐겨 찾기로 저장하려<br>면 해당 장르 옆의 ☆를 터치합니다. 즐<br>겨찾기한 장르를 불러오려면 저장된<br>FAV를 터치합니다. 장르의 첫 번째 곡<br>이 재생되기 시작합니다.<br>팟캐스트 : 한 개의 팟캐스트를 즐겨찾<br>기로 저장하려면 해당 팟캐스트 옆의<br>☆를 터치합니다. 즐겨찾기한 팟캐스<br>트를 불러오려면 저장된 FAV를 누릅니<br>다. 팟캐스트가 재생되기 시작합니다. |
|----------------------------------------------------------------------------------------------------|----------------------------------------------------------------------------------------------------|----------------------------------------------------------------------------------------------------|
|----------------------------------------------------------------------------------------------------|----------------------------------------------------------------------------------------------------|----------------------------------------------------------------------------------------------------|

| 오디오북: 한 개의 오디오북을 즐겨찾                                         | 미디어 플레이와 음소거                                                                          | AUX 입력 포트                                                                                                    |
|--------------------------------------------------------------|---------------------------------------------------------------------------------------|----------------------------------------------------------------------------------------------------|
| 기로 저장하려면 해당 오디오북 옆의<br>☆를 터치합니다. 즐겨찾기한 오디오                   | 스티어링휠의 ▷/ ☎을 누르면 USB의<br>플레이가 멈춥니다. 스티어링휠의 음소                                         | 본 차량의 경우 AUX 입력 포트는 온도<br>조절 시스템 아래쪽에 있습니다.                                                                                               |
| 북을 불러오려면 저장된 FAV를 터치합<br>니다. 오디오북에서 첫 번째 챕터가 재<br>생되기 시작합니다. | 거 버튼을 다시 두르면 USB의 플레이<br>가 재개됩니다.<br>플레이가 멈추었을 때 소스를 바꾸면<br>플레이가 재개되고 음소거가 취소됩니<br>다. | 다음 AUX 오디오 소스를 연결할 수 있<br>습니다:<br>• 노트북 컴퓨터<br>• 오디오 뮤직 플레이어<br>이 잭에는 오디오 출력 단자가 없습니<br>다. 헤드폰을 AUX 입력 포트에 꽂지마<br>십시오. 차량을 P(주차)에 두고 보조 장 |
|                                                              |                                                                                       | 치를 설정하십시오.<br>3.5 mm (1/8 in) 케이블로 보조 장치와<br>AUX 입력 잭을 연결합니다. 장치가 연<br>결되면 시스템이 차량 스피커로 장치의<br>오디오를 재생할 수 있습니다.                           |
|                                                              |                                                                                       | 보조 장치를 이미 연결했지만 현재 다<br>른 소스가 활성화된 경우, 홈 페이지에<br>서 오디오 아이콘을 터치한 후 미디어<br>아이콘을 터치하여 AUX 소스가 나타날<br>때까지 오디오 소스 화면을 탐색합니<br>다.               |

| 참. | כ |
|----|---|
|----|---|

AUX 소스 메뉴에서는 랜덤 재생 및 찾아보기를 이용할 수 없습니다.

# 블루투스 오디오

시스템에서 페어링된 블루투스 장비의 음악을 플레이할 수 있습니다. 장비를 페어링하는 방법은 '블루투스(휴대폰의 페어링과 사용)'를 참조하십시오.

볼륨 조절이나 음악 선택에는 인포테인 먼트 컨트롤을 사용할 수도 있고 모바 일 장비 컨트롤을 사용할 수도 있습니 다. 블루투스 오디오를 선택했을 때 사 운드가 나오지 않으면 모바일 장비와 인포테인먼트 시스템 모두의 볼륨 세팅 을 점검하십시오.

화면 좌측의 최근 소스 목록에서 블루 투스 아이콘을 터치하거나, 기타 아이 콘을 터치하고 블루투스 장비를 선택하 면 음악이 플레이됩니다.

#### 블루투스를 통해 음악 플레이하기

1. 장비를 켜고 이를 페어링합니다.

 페어링이 완료되면 홈페이지에서 오 디오 아이콘을 터치하고 블루투스 아이콘을 터치합니다.

#### 블루투스 사운드 메뉴

'AM-FM 라디오'에 나오는 '인포테인먼 트 시스템 사운드 메뉴'를 참조하십시 오.

# 블루투스 장비의 관리

메인 홈페이지에서 다음과 같이 합니 다.

- 1. 오디오 아이콘을 터치합니다.
- 2. 화면 왼쪽의 V를 터치합니다.
- 3. 블루투스 아이콘을 터치합니다.
- 장비를 추가하거나 삭제하려면 장 치를 터치합니다.

블루투스를 선택하면 연결된 장비의 오 디오 플레이어가 플레이를 시작하지 못 할 수 있습니다. 차가 정지해 있을 때 모 바일 장비로 플레이를 시작하십시오.

장비마다 오디오의 플레이가 서로 다르 게 시작됩니다. 블루투스를 소스로 선 택하면 화면에 시스템이 일시 정지된 상태가 나타날 수도 있습니다. 장비의 재생을 누르거나 화면의 ▷을 터치하면 플레이가 시작됩니다. **참고** 일정 시간이 지나도 음성이 들리지 않으면 기존 오디오 플레이 상태로 돌아갑니다.

일부 스마트폰은 블루투스 음악 정보를 라디오에 보내 디스플레이에 표시되도 록 지원합니다. 디스플레이 표시가 가 능하면 이를 확인하여 화면에 보여줍니 다.

# 음성 인식

# 블루투스 음성 인식

스티어링 휠 버튼의 & / ⓒ 버튼을 1초 이 상 길게 눌러 블루투스 음성 인식 또는 Siri를 실행합니다.

# 참고

Apple CarPlay 또는 Android Auto와 같은 휴대폰 프로젝션 세션을 실행하 는 경우 블루투스 음성 인식을 사용 할 수 없습니다.

# 전화

# 블루투스(개요)

블루투스 시스템은 다양한 모바일 장비 와 상호 작용하여 다음을 가능하게 합 니다.

- 핸즈프리 모드로 전화 걸기 및 받기
- 모바일 장비의 전화번호부나 연락 처 목록을 차와 공유하기

운전자의 주의력이 분산되는 것을 방지 하기 위해 운전을 시작하기 전에 차를 주차하고 다음과 같이 하십시오.

- 모바일 장비의 기능을 잘 알아 놓으 십시오. 전화 번호부와 연락처 목록 을 보기 쉽게 정리하고 중복되는 정 보와 사용하지 않는 정보를 삭제하 십시오. 단축 다이얼 기능이나 바로 가기 기능을 사용할 전화 번호를 저 장해 놓으십시오.
- 인포테인먼트 시스템의 컨트롤과 사용 방법을 알아 놓으십시오.

모바일 장비를 차와 페어링하십시
 오. 시스템이 모든 모바일 장비를
 지원하는 것은 아닙니다. 본 단원
 뒤에 나오는' 페어링'을 참조하십시
 오.

블루투스 시스템이 있는 차는 핸즈프리 기능이 있는 블루투스 모바일 장비로 전화를 걸고 받을 수 있습니다. 블루투 스 시스템은 인포테인먼트 시스템과 음 성 인식 시스템으로 제어합니다. 블루 투스 시스템은 시동 스위치가 ON 위치 나 ACC/ACCESSORY 위치에 있을 때 사용할 수 있습니다.

블루투스 시스템의 작동 거리는 9.1m 입니다. 모든 모바일 장비가 모든 기능 을 지원하는 것은 아니며 모든 모바일 장비가 블루투스 시스템을 지원하는 것 도 아닙니다.

#### 컨트롤

블루투스 시스템은 인포테인먼트 시스 템과 스티어링휠에 있는 컨트롤로 제어 합니다.

#### 스티어링휠 컨트롤

♂1☆: 걸려온 전화를 받으려면 짧게 누릅니다. 연결된 블루투스 모바일 장 비에 음성 인식 시스템을 사용하려면 길게 누릅니다.

▷/ ∞: 통화를 끝내거나, 전화를 거부 하거나, 동작을 취소하려면 누릅니다. 전화를 사용하지 않을 때 는 인포테인 먼트 시스템의 사운드를 멈추거나 살리 는 데 사용합니다.

**인포테인먼트 시스템 컨트롤** 인포테인먼트 컨트롤로 메뉴 시스템을 검색하는 방법은 "기본 사용법'을 참조 하십시오.

# 오디오 시스템

블루투스 모바일 장비를 사용할 때는 앞좌석 오디오 스피커에서 말소리가 나 옵니다(오디오 소리는 멈춤). 모바일 장 비의 통화 볼륨은 스티어링휠이나 센터 스택의 볼륨 컨트롤을 사용하여 조절할 수 있습니다. 조절한 볼륨은 다음에 통 화할 때도 적용됩니다. 볼륨을 특정 레 벨 밑으로 낮출 수는 없습니다.

# 블루투스 (휴대폰의 페어링 사용)

# 페어링

차에서 블루투스 모바일 장비를 사용하 려면 해당 장비를 블루투스 시스템과 페어링하고 차에 연결해야 합니다. 블 루투스 모바일 장비를 페어링하기 전에 해당 장비의 사용 설명서에 나오는 블 루투스 기능을 읽어보십시오.

## 페어링 정보

- 차에 연결된 모바일 장비가 없으면 인포테인먼트 화면의 전화 메인 페 이지에 연결된 휴대폰 없음이 표시 됩니다. 휴대폰을 연결하려면 본 옵 션을 터치합니다. 화면 우상단의 휴 대폰 탭을 터치하고 휴대폰 추가를 터치하여 휴대폰을 연결할 수도 있 습니다.
- 음악 플레이 기능이 있는 블루투스 스마트폰은 스마트폰 겸 음악 플레 이어로 페어링할 수 있습니다.

- 블루투스 시스템에 최대 10개의 장 비를 페어링할 수 있습니다.
- 차가 움직이면 페어링이 중단됩니 다.
- 휴대폰의 페어링 정보를 변경하거 나 휴대폰을 시스템에서 삭제하지 않은 한 페어링은 한 번만 필요합니 다.
- 시스템의 작동 범위 내에 복수의 휴 대폰(페어링 된 것)이 있으면우선 연결로 설정된 휴대폰이 연결됩니다. 우선 연결 없으면 마지막 사용 된 휴대폰이 연결됩니다. 다른 휴대 폰에 연결하려면 본 단원 뒤에 나오 는 '다른 휴대폰에 연결하기'를 참조 하십시오.

#### 휴대폰 페어링하기

- 1. 휴대폰의 블루투스 기능을 켭니다.
- 홈페이지에서 전화 아이콘을 터치 하거나 화면 하단 근처의 바로가기 트레이에 있는 전화 아이콘을 터치 합니다.
- 3. 휴대폰 연결 위 + 아이콘을 터치합 니다
- 4. 전화 추가를 터치합니다.
- 휴대폰의 블루투스 설정 목록에서 인포테인먼트 화면으로 전송된 차 량 명칭을 터치합니다.
- 6. 휴대폰의 지시에 따라 인포테인먼 트 화면에 표시된 6자리 PIN 코드를 확인하고 '쌍으로 연결'을 터치합니 다. 성공적인 페어링을 위해서는 휴 대폰과 인포테인먼트 화면의 PIN 코드를 확인해 주어야 합니다.

- 7. 휴대폰에서 페어링 절차를 시작합 니다. 자세한 페어링 절차는 휴대폰 사용 설명서를 참조하십시오. 페어 링이 완료되면 'Connected' 라는 내 용이 표시됩니다.
- 휴대폰에 차량 명칭이 표시되지 않 을 때는 다음 방법으로 페어링 절차 를 다시 시작할 수 있습니다.
  - 휴대폰을 껐다 켭니다.
  - 인포테인먼트 화면의 전화 아이 콘 메뉴로 돌아가서 페어링 절 차를 다시 시작합니다.
  - 휴대폰을 리셋합니다. 이 방법
     은 제일 나중에 사용하십시오.
- 9. 다른 휴대폰을 페어링하려면 1~8단 계를 반복합니다.

참조

휴대폰에서 연결을 승인하거나 전화 번호부 다운로드를 허용하라는 메시 지가 뜨는 경우 승인을 터치하면 휴 대폰 내에 저장되어 있는 전화번호부 를 이용 할 수 있습니다.

| 우선 연결 휴대폰                                                                                                    | 5. 우선 연결 옵션을 터치합니다.                                                                                                    | 연결된 휴대폰 분리하기                                                                                                    |
|----------------------------------------------------------------------------------------------------|----------------------------------------------------------------------------------------------------|----------------------------------------------------------------------------------------------------|
| 지스템의 작동 범위 내에 목수의 휴대<br>폰(페어링된 것)이 있으면 우선 연결로<br>설정된 휴대폰이 연결됩니다. 하나의<br>휴대폰을 먼저 연결하는 휴대폰으로 설                                  | 휴대폰과 모바일 장비는 추가, 제거, 연<br>결, 분리가 가능합니다. 휴대폰이나 모<br>바일 장비의 추가나 관리를 요청할 때<br>마다 하위 메뉴가 표시됩니다.                                                                                                    | <ol> <li>홈페이지에서 전화 아이콘을 터치<br/>합니다</li> <li>휴대폰을 터치합니다.</li> </ol>                                                                                                    |
| 정하려면 다음과 같이 합니다.<br>1. 휴대폰을 켭니다.<br>2. 설정 아이콘을 터치하고 시스템을<br>터치합니다.<br>3. 페어링되고 연결된 모든 휴대폰과<br>모바일 장비에 접근하기 위해 휴대<br>폰를 터치합니다. | <ul> <li>2차 휴대폰을 발신과 수신 모두에 사용<br/>하려면 휴대폰 목록에서 해당 휴대폰을<br/>터치합니다. 발신과 수신 모두가 가능<br/>해지면 연락처 목록과 최근 전화 목록<br/>에서 전화번호를 선택하여 전화를 걸<br/>수 있습니다.</li> <li>페어링/연결된 모든 휴대폰 보기</li> <li>1. 홈페이지에서 전화 아이콘을 터치<br/>하거나 화면 하단 근처의 바로가기<br/>트레이에 있는 전화 아이콘을 터치<br/>합니다.</li> <li>2. 휴대폰을 터치합니다.</li> </ul> | <ul> <li>경. 연결된 휴대폰/모바일 장비 옆의 위<br/>와 같은 아이콘을 터치하여 해당 휴<br/>대폰/모바일 장비의 정보 화면을 불<br/>러옵니다.</li> <li>4. 연결 끊기를 터치합니다.</li> <li>5. 분리된 휴대폰이 '연결 안됨' 리스트<br/>로 이동됩니다.</li> </ul> |
| <ol> <li>휴대폰 우측의 위와 같은 아이콘을<br/>터치하여 휴대폰에 설정 메뉴를 엽<br/>니다.</li> </ol>                                                         |                                                                                                    |                                                                                                    |

# 페어링된 휴대폰 삭제하기

- 홈페이지에서 전화 아이콘을 터치 하거나 화면 하단 근처의 바로가기 트레이에 있는 전화 아이콘을 터치 합니다.
- 2. 휴대폰을 터치합니다.

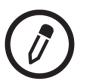

- 연결된 휴대폰/모바일 장비 옆의 위 와 같은 아이콘을 터치하여 해당 휴 대폰/모바일 장비의 정보 화면을 불 러옵니다.
- 4. 연결 해제를 터치합니다.
- 5. 폰 자동 연결 취소를 터치합니다. 일정 시간이 지나도록 터치하지 않 으면 원래 화면으로 돌아옵니다.

#### 다른 휴대폰에 연결하기

다른 휴대폰에 연결하려면 해당 휴대폰 이 차에 있고 블루투스 시스템에 페어 링되어 있어야 합니다.

- 홈페이지에서 전화 아이콘을 터치 하거나 화면 하단 근처의 바로가기 트레이에 있는 전화 아이콘을 터치 합니다.
- 2. 휴대폰을 터치합니다.
- 연결되지 않은 휴대폰 목록에서 연 결할 휴대폰을 선택합니다.

핸드셋 모드와 핸즈프리 모드 사이 에서 전환하기

다음과 같이 합니다.

- 핸즈프리 모드로 통화하고 있을 때 휴대폰을 터치하면 핸드셋 모드로 전환됩니다.
- 핸드셋 모드로 통화하고 있을 때 휴 대폰을 터치하면 핸즈프리 모드로 전환됩니다.

참고

휴대폰 모드가 활성화되어 있는 동안 에는 음소거 아이콘을 사용 할 수 없 습니다.

| 연락처 메뉴와 최근 통화 목록 메뉴<br>를 사용하여 전화 걸기<br>전화번호부 기능을 지원하는 휴대폰은<br>블루투스 시스템을 통해 휴대폰에 저장<br>된 연락처로 전화를 걸수 있습니다. 휴<br>대폰을 설정하고 사용하는 방법을 잘<br>알아 놓으십시오. 휴대폰이 전화번호부<br>기능을 지원하는지 확인하십시오. | 3. 연락처 목록은 위쪽 화살표와 아래<br>쪽 화살표를 터치하여 목록을 위와<br>아래로 이동하여 검색 할 수 있습니<br>다. 연락처 목록을 ㄱ-ㅎ을 터치하<br>여 초성으로도 검색할 수 있습니다.<br>영문 초성으로 검색하려면 글자 선<br>택 목록에서 우측 하단 지구본 모양<br>을 터치하여 A-Z 검색으로 변경하 | 최근 통화 목록 메뉴를 사용하여 전화<br>걸기<br>1. 홈페이지에서 전화 아이콘을 터치<br>합니다.<br>2. 최근 통화 목록을 터치합니다.<br>3. 전화를 걸 이름이나 전화 번호를 선<br>택합니다.         |
|----------------------------------------------------------------------------------------------------|----------------------------------------------------------------------------------------------------|----------------------------------------------------------------------------------------------------|
| 연락처 메뉴는 휴대폰의 전화번호부에<br>접속하는 데 사용합니다.                                                                                                    | 십시오.<br>4. 다이얼할 전화번호를 선택합니다.                                                                                                    | <b>키패드를 사용하여 전화 걸기</b><br>다음과 같이 합니다.                                                                                        |
| 최근 통화 목록 메뉴는 휴대폰의 최근<br>전화 목록에 접속하는 데 사용합니다.<br>연락처 메뉴를 사용하여 전화 걸기<br>1. 전화 아이콘을 터치합니다.<br>2. 연락처를 터치합니다.                                                                       | <b>참고</b><br>블루투스 페어링시, 연락처를 연결하<br>지 않으면 이 메뉴를 사용 할 수 없습<br>니다.                                                                                                    | <ol> <li>홈페이지에서 전화 아이콘을 터치<br/>합니다.</li> <li>키패드를 터치하고 전화번호를 입<br/>력합니다.</li> <li>S S 터치하면 입력한 전화번호가<br/>다이얼 됩니다.</li> </ol> |

| <b>키패드를 사용하여 연락처 검색하</b> | 전화 받기/거부하기                                                                                         | <b>통화 대기</b>                                                                                                  |
|--------------------------|----------------------------------------------------------------------------------------------------|----------------------------------------------------------------------------------------------------|
| 기                        | 전화가 걸려오면 인포테인먼트 시스템                                                                                | 통화 대기 기능은 블루투스 휴대폰에                                                                                           |
| 다음과 같이 합니다.              | 의 소리가 멈추고 벨이 울립니다.                                                                                 | 해당 기능이 있고 무선 서비스 사업자                                                                                          |
| 1. 홈페이지에서 전화 아이콘을 터치     | 전화 받기                                                                                              | 가 이를 지원해야 사용할 수 있습니다.                                                                                         |
| 합니다.                     | 걸려온 전화는 다음 2가지 방법으로 받                                                                              | 전화 받기                                                                                                    |
| 2. 키패드를 터치하고 키패드의 숫자     | 을 수 있습니다.                                                                                          | 대기중인 전화는 다음 2가지 방법으로                                                                                          |
| 키로 전화번호나 연락처 이름의 일       | • 스티어링휠의 ♂ / ⓒ 버튼을 누릅니                                                                             | 받을 수 있습니다.                                                                                                    |
| 부를 입력하여 검색을 시작합니다.       | 다.                                                                                                 | • 스티어링휠의 ♂ / ☞ 버튼을 누릅니                                                                                        |
| 화면 우측에 검색 결과가 표시됩니       | • 인포테인먼트 화면에서 응답을 터                                                                                | 다.                                                                                                    |
| 다. 전화를 걸 연락처를 선택합니       | 치합니다.                                                                                              | • 인포테인먼트 화면에서 스위치를                                                                                            |
| 다.                       | 전화 거부하기                                                                                            | 터치합니다.                                                                                                    |
|                          | 걸려온 전화는 다음 2가지 방법으로 거<br>부할 수 있습니다.<br>• 스티어링휠의 ▷/ ☎ 버튼을 누릅니<br>다.<br>• 인포테인먼트 화면에서 거절을 터<br>치합니다. | 전화 거부하기<br>대기중인 전화는 다음 2가지 방법으로<br>거부할 수 있습니다.<br>• 스티어링휠의 ▷/ ☎ 버튼을 누릅니<br>다.<br>• 인포테인먼트 화면에서 거절을 터<br>치합니다. |

| 통화 전환 (통화 중 대기 통화만 해당)         통화 사이에서 전환하려면, 홈 페이지         의 휴대폰 아이콘을 누르면 통화 보기         가 표시됩니다. 통화 보기에서 대기 중         인 통화의 통화 정보를 터치하여 통화         를 전환합니다.         3자간 통화         3자간 통화 기능은 블루투스 휴대폰에서 지원하고 무선 통신사에서 제공해야         작동할 수 있습니다.         현재 통화 상태에서 3자간 통화를 시작         하는 방법:         1. 통화 보기에서, 통화자 추가를 선택         하면 다른 통화가 추가됩니다.         2. 최근 통화 목록, 연락처, 또는 키패         드에서 선택하여 두 번째 통화를 시<br>작합니다.         3. 두 번째 통화가 작동되면 3자가 함         께 전화 회의할 수 있도록 병합 아         이콘을 누릅니다. | <b>전화 끊기</b><br>• 스티어링휠의 ▷/ ் | 불루투스 (음성 인식)<br>볼루투스 음성 인식 사용하기<br>음성 인식을 사용하려면 스티어링휠 버<br>튼 중에서 ♂ / ☆을 누릅니다. 여러 음성<br>기능을 사용에 대해서는 아래 명령을<br>사용합니다. 추가 정보가 필요 한 경우,<br>음성 인식 메뉴에서 "도움말"이라고 말<br>합니다. 음성 인식 명령 사용 관련 도움<br>말은 '음성 인식'을 참조하십시오. |
|----------------------------------------------------------------------------------------------------|-------------------------------|----------------------------------------------------------------------------------------------------|
| 하면 다른 동화가 주가됩니다.<br>2. 최근 통화 목록, 연락처, 또는 키패<br>드에서 선택하여 두 번째 통화를 시<br>작합니다.<br>3. 두 번째 통화가 작동되면 3자가 함<br>께 전화 회의할 수 있도록 병합 아<br>이콘을 누릅니다.                                                                                                    |                               |                                                                                                    |

## 전화 걸기

다음 명령을 사용하여 전화를 걸 수 있 습니다.

# "다이얼" 또는 "통화" 명령 사용 번호 로 통화하는 방법:

- ℓ/咳 버튼을 누릅니다. 시스템이 음 성명령을 입력하라는 안내 또는 톤 이 울립니다.
- 톤이 울리면 "전화 통화" 라고 말하 면 전화하려는 대상이 누구인지 말 하라는 메시지가 나옵니다.
- 메시지가 나오면 전화번호를 걸려 는 상대방의 전화번호를 말하십시 오.
- 해당 음성이 맞다면 "예"를 말하여 통화를 하십시오. 틀리다면 1번 항 목부터 다시 시작하십시오.

참고

국제 번호나 \* 또는 #이 포함된 특수 번호용으로는 음성 키패드 명령을 사 용합니다. 이 명령을 사용하려면 휴 대폰을 잠금 해제 해야 할 수도 있습 니다. 전화번호부의 연락처를 사용하여 통화 하는 방법:

- ℓ/咳 버튼을 누릅니다. 시스템이 음 성명령을 입력하라는 안내 또는 톤 이 울립니다.
- 톤이 울리면 "전화 통화" 라고 말하 면 전화하려는 대상이 누구인지 말 하라는 메시지가 표시됩니다.
- 메시지가 나오면 휴대폰 연락처 안 에 들어있는 이름을 말하십시오. 예 를 들어 "홍길동"이라고 말합니다.
- 해당 음성이 맞다면 "예"를 말하여 통화를 하십시오. 틀리다면 1번 항 목부터 다시 시작하십시오.

# 긴급 통화 걸기:

- ℓ/ⓒ버튼을 누릅니다. 시스템이 음 성명령을 입력하라는 안내 또는 톤 이 울립니다.
- 톤이 울리면 "긴급 통화" 라고 말하 면 전화하려는 긴급통화 번호가 어 떤 번호인지 선택하라는 메시지가 표시됩니다.
- 메시지가 나오면 원하는 긴급통화 번호를 말하십시오. 예를 들어 "112"이라고 말합니다.
- 해당 음성이 맞다면 "예"를 말하여 통화를 하십시오. 틀리다면 1번 항 목부터 다시 시작하십시오.

# "음성 사서함" 명령 사용:

- ℓ/ⓒ버튼을 누릅니다. 시스템이 음 성명령을 입력하라는 안내 또는 톤 이 울립니다.
- 톤이 울리면 "음성 사서함"이라고 말하십시오. 시스템은 연결된 휴대 폰의 음성 사서함을 다이얼 합니다.

#### 시스템 정보 삭제

차량내 블루투스 시스템에서 정보가 삭 제되지 않으면 보존됩니다. 이 정보에 는 휴대폰 등록 정보가 포함됩니다. 이 정보를 삭제하는 방법에 대한 지침에 대해서는 '페어링된 휴대폰 삭제하기를 참조하십시오.

# 애플 카플레이와 안드로이드 오 토

지원되는 스마트폰을 통해 애플 카플레 이와 안드로이드 오토를 사용할 수 있 습니다(해당시). 이용 가능 한 경우 Andriod Auto 아이콘과 Apple CarPlay 아이콘이 회색에서 컬러로 변경됩니다.

# 애플 카플레이와 안드로이드 오토 사용 하기

- 7글 플레이 스토어에서 스마트폰 으로 안드로이드 오토 앱을 다운로 드합니다. 애플 카플레이는 앱을 필 요로 하지 않습니다.
- 모바일 장비용 USB 케이블을 사용 하여 안드로이드 스마트폰이나 애 플 iPhone을 데이터용 USB 포트에 연결합니다. 최상의 성능을 위해서 는 해당 장비용으로 공장에서 제공 한 USB 케이블을 사용하는 것이 권 장됩니다. 시판 USB 케이블이나 타 회사의 USB 케이블은 정상적으로 작동하지 않을 수 있습니다.

| <ul> <li>3. 애플 카플레이나 안드로이드 오토<br/>를 작동시키기 위해 스마트폰을 처<br/>음 연결하면 'Device Projection<br/>Privacy Consent(장비용 개인정보<br/>사용 동의)'라는 메시지가 나타납니<br/>다.</li> <li>애플 카플레이나 안드로이드 오<br/>토를 작동시키려면 계속을 선택<br/>합니다.</li> <li>차량 설정 메뉴에서 애플 카플<br/>레이 기능과 안드로이드 오토<br/>기능을 제거하려면 사용 안함<br/>(Disable)을 선택합니다. 다른 기<br/>능은 계속 작동합니다.</li> <li>스마트폰의 종류에 따라 홈페이지에<br/>Android Auto 아이콘과 Apple CarPlay<br/>아이콘이 나타납니다. 스마트폰을 USB<br/>피트에 여격하며 에프 리프레이나 아드</li> </ul> | 홈페이지로 돌아가려면 센터 스택의 쇼<br>버튼을 누릅니다.<br>안드로이드 오토는 구글이 제공하는 것<br>으로 구글이 정한 약관과 개인정보 보<br>호 정책이 적용됩니다. 애플 카플레이<br>는 애플이 제공하는 것으로 애플이 정<br>한 약관과 개인정보 보호 정책이 적용<br>됩니다. 이들의 사용에는 데이터 플랜<br>요금이 적용됩니다.<br>안드로이드 오토의 지원에 대해서는<br>https://support.google.com/androidaut<br>o를 참조하십시오. 애플 카플레이의 지<br>원에 대해서는 www.apple.com/ios/<br>carplay/를 참조하십시오. 애플이나 구<br>글은 아무때나 자사 앱의 제공 방식을<br>바꾸거나 제공을 보류할 수 있습니다. | 애플 카플레이나 안드로이드 오토에서<br>나오려면 센터 스택의 쇼 버튼을 짧게<br>누릅니다. 애플 카플레이나 안드로이드<br>오토로 다시 들어가려면 센터 스택의 쇼<br>버튼을 길게 누릅니다.<br>애플 카플레이와 안드로이드 오토는 정<br>보 시스템에 서 끌 수 있습니다. 사용을<br>중지하려면 홈 화면에서 설정을 터치한<br>다음, 화면 상단의 애플리케이션 탭을<br>터치합니다. 애플 카플레이나 안드로이<br>드 오토를 끄려면 On/Off를 사용 합니<br>다. |
|----------------------------------------------------------------------------------------------------|----------------------------------------------------------------------------------------------------|----------------------------------------------------------------------------------------------------|
| 아이콘이 나다답니다. 스마트폰을 USB<br>포트에 여격하며 애플 카플레이나 아드                                                                                                    | Android Auto, Android, Google, Google                                                                                                    |                                                                                                    |
| 로이드 오토가 자동으로 작동할 수 있                                                                                                    | Play는 Google Inc.의 정표이고 Apple<br>CarPlay는 Apple Inc 이 상표인니다                                                                                                    |                                                                                                    |
| 습니다.                                                                                                    | oan lay _ Apple int. A Sherra.                                                                                                    |                                                                                                    |
| 자동으로 작동하지 않으면 홈페이지에<br>서 Apple CarPlay 아이콘이나 Android                                                                                                    |                                                                                                    |                                                                                                    |

Auto 아이콘을 터치하십시오.

# 설정

설정 메뉴는 시스템, 앱, 차량, 세가지 범주로 나뉩니다. 원하는 범주를 선택 하려면 해당 범주를 터치합니다.

#### 개인화 메뉴에 접속하기

- 인포테인먼트 화면의 홈페이지에 서 설정 아이콘을 터치합니다.
- 2. 원하는 범주를 터치하여 옵션 목록 을 불러옵니다.
- 3. 원하는 설정 메뉴를 터치합니다.
- 4. 특정 기능을 켜거나 끄려면, O 버튼 이나 I 버튼을 터치합니다.
- 5. 설정 메뉴의 최상위 레벨로 가려면X 버튼을 터치합니다.

전 단계로 가려면 <을 터치하십시오.

# 시스템

설정 메뉴에는 다음 옵션이 들어 있습 니다.

## 날짜 및 시간

다음 기능을 사용하여 시계를 설정합니 다.

- 시간 설정: 인포테인먼트 화면에 나오는 옵션을 사용하여 시간을 수 동으로 설정하려면 터치합니다.
- 날짜 설정: 인포테인먼트 화면에 나오는 옵션을 사용하여 일자를 수 동으로 설정하려면 터치합니다.
- 24시간 형식 설정 : 24시간 시간형 식 표시를 설정하려면 터치합니다.

# 언어

인포테인먼트 화면에 사용되는 언어를 설정합니다.

언어 설정은 계기판 및 라디오 디스플 레이에 표시되는 언어를 선택합니다. 음성 인식 및 안내를 지원하는 언어에 대하여 함게 적용됩니다.

# 휴대폰

다른 휴대폰/모바일 장비를 연결하거나 하나의 휴대폰/모바일 장비를 분리하거 나 하나의 휴대폰/모바일 장비를 삭제 하려면 터치합니다.

# 디스플레이

본 옵션을 터치하면 다음 하위 옵션이 표시됩니다.

 디스플레이 꼬기: 화면을 끄려면 터치합니다. 인포테인먼트 화면의 아무 곳이나 터치하거나 센터 스택 의 인포테인먼트 컨트롤을 누르면 화면이 켜집니다.

## 사운드

본 옵션을 터치하면 다음 하위 옵션이 표시됩니다.

- 최대시작 볼륨: 이 기능은 차량 시 동시 오디오 소스의 볼륨을 설정합 니다. 화살표를 터치하여 불륨 크기 를 설정합니다.
- 라디오 터치 알림: 이 설정은 터치 스크린을 터치할 때 또는 라디오 시 스템의 버튼을 누를 때 사운드를 재 생할지 여부를 설명합니다.

# 즐겨찾기

본 옵션을 터치하면 다음 하위 옵션이 표시됩니다.

- 즐겨찾기 편집: 터치하면 오디오 및 전화 즐겨찾기가 표시됩니다.
   즐겨찾기 항목은 이동시키거나 명 칭을 바꾸거나 삭제할 수 있습니다.
   특정 항목을 이동시키려면 해당 항 목을 터치한 상태로 원하는 위치로 드래그합니다.
- 오디오 즐겨찾기 페이지 설정: 오 디오 앱에서 볼 수 있는 즐겨찾기 페이지의 수를 선택하려면 터치합 니다. 자동을 선택하면 저장된 즐겨 찾기 수에 따라 자동으로 페이지 수 가 조절됩니다. 자동, 5, 10, 15, 20, 25, 30, 35, 40 중에서 선택하십시 오.

# 정보

인포테인먼트 시스템의 소프트웨어 정 보를 보려면 선택합니다.

# 초기 설정으로 복원

본 옵션을 터치하면 다음 하위 옵션이 표시됩니다.

- 차량 설정 초기화: 사용자의 모든 차량 설정을 초기화합니다.초기화 하려면 지우기를 터치하십시오.
- 개인 설정 및 데이터 지우기 : 앱 데 이터 설정, 사용자 프로필, 내비게 이션 및 전화등 개인 설정 데이터를 지웁니다. 초기화 하려면 지우기를 터치하십시오.

앱

다음 옵션이 들어 있을 수 있습니다.

# Android Auto(안드로이드 오토)

라디오 화면에서 휴대폰과 직접 상호작 용 할 수 있습니다. 이 기능을 여기에서 켜야 하며 지원대는 휴대폰을 연결해야 합니다. 홈 화면에서 Android Auto 아이 콘을 누르십시오.

끄기, 켜기를 터치하여 활성화 여부를 선택 할 수 있습니다. Apple CarPlay(애플 카플레이)

라디오 화면에서 휴대폰과 직접 상호작 용 할 수 있습니다. 이 기능을 여기에서 켜야 하며 지원대는 휴대폰을 연결해야 합니다. 홈 화면에서 Apple CarPlay 아 이콘을 누르십시오.

끄기, 켜기를 터치하여 활성화 여부를 선택 할 수 있습니다.

# Audio(오디오)

현재의 오디오 소스에 따라 서로 다른 옵션이 제공됩니다.

본 옵션을 터치하면 다음 하위 옵션이 표시됩니다.

- 톤 설정(사운드 설정): 이퀄라이저, 페이드/밸런스, 사운드 모드를 조절 하려면 터치합니다. 'AM-FM 라디 오'에 나오는 '인포테인먼트 시스템 사운드 메뉴'를 참조하십시오.
- 자동 볼륨 :본 옵션을 선택하면 차 량의 속도에 따라 라디오 볼륨을 조 절합니다. 원하는 자동 볼륨 레벨을 작게, 약간 작게, 중간, 약간 크게, 크게로 터치하여 조절할 수 있습니 다.
- 즐겨찾기 편집: 오디오 및 전화 즐 겨찾기를 불러오려면 터치합니다.
   즐겨찾기 명칭을 변경하려면 위 아 이콘을 터치하여 바꾸거나 삭제할 수 있습니다.

특정 항목을 이동시키려면 해당 항 목을 터치한 상태로 원하는 위치로 드래그합니다.

- 오디오 즐겨찾기 페이지 설정 : 이 설정은 오디오 앱에 표시할 즐겨찾 기 페이지 수를 선택합니다. 자동 설정은 저장한 즐겨찾기 개수에 따 라 페이지 수를 자동 조정합니다. 자동, 5, 10, 15, 20, 25, 30, 35, 40 중에서 선택하십시오.
- 앨범 자켓: 오디오 재생 시 앨범 표 지를 끄거나 켭니다.
- 음악 목록 초기화: 사용자의 장비 에서 모든 미디어 콘텐츠에 접근하 기가 어려울 때 음악 색인을 리셋할 수 있습니다.
   예 또는 아니오를 터치하십시오.
- 기기 관리: 블루투스가 연결되어있는 휴대폰 및 연결되어 있지 않은 휴대폰을 관리 할 수 있습니다. 새 로온 기기를 추가 할 수도 있습니다.

#### Phone(전화)

본 옵션을 터치하면 다음 하위 옵션이 표시됩니다

- 내 번호: 블루투스로 연결된 휴대 폰의 번호가 표시됩니다.
- 진행중인 통화 보기 : 전화를 받을 때 화면에 통화 정보가 표시됩니다. 끄기나 켜기를 터치하십시오.
- 휴대폰 연락처 다시 동기화: 휴대 폰의 모든 연락처에 접근하기가 어 려울 때 모든 연락처를 재동기화할 수 있습니다.

#### 차량

각종 차량 기능을 조절할 수 있습니다. 사용자 매뉴얼의 계기판 및 조정장치의 '차량 설정'을 참조하십시오. 등록상표 및 라이선스

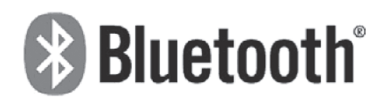

Bluetooth®는 단거리 연결을 위한 무선 통신 기술입니다. 가능한 범위는 10 m 이내입니다. 각 장치를 Bluetooth<sup>®</sup> 무선 기술로 연결하여 사용시 요금이 부과되 지 않습니다.

Bluetooth 마크와 로고는 Bluetooth<sup>®</sup> SIG사에 소유권이 있습니다. Made for iPhone

Made for iPod, Made for iPhone은 전자 액세서리가 iPod에 연결되도록 특별 설 계되었고, 애플 사의 성능 표준을 충족 하도록 개발자에게 인증받았음을 의미 합니다. 애플 사는 이 제품의 작동과 안 전 그리고 법적 규제에 대하여 아무런 책임을 지지 않습니다.

# Bose

Bose, AudioPilot, Centerpoint 및 Bose Surround는 미국 및 기타 국가에 등록 된 Bose Corporation의 상표입니다.